| 学生用户登录        |    |
|---------------|----|
| 💄 手机号/身份证号/邮箱 |    |
| 2 密码          |    |
| 11 验证码        |    |
| 登录            |    |
| 找回用户名 找回密码    | 注册 |
| 1             |    |

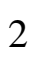

| <                 | 学生信息                 |                      |
|-------------------|----------------------|----------------------|
| <b>次迎使用全国高校</b> 县 | 毕业生网上签约系统,请先核对你的毕业生信 | 息是否正确,若<br>深邃的动动的原则。 |
|                   | 学生信                  | 息                    |
|                   | 考生号                  |                      |
|                   | 姓名                   |                      |
|                   | 性别                   |                      |
|                   | 出生日期                 |                      |
|                   | 身份证号                 | -                    |
|                   | 生源省市                 | 5                    |
|                   | 民族                   |                      |
|                   | 政治面貌                 |                      |
|                   | 毕业院核                 | 3                    |
|                   | 层次                   | 博士                   |
|                   | 专业名称                 | x 哲学:                |
|                   | 学制                   | 5                    |
| 2                 | 入学时间                 | 2015                 |
| 0                 | 毕业时间                 | 2021                 |
| 信息确认无误,进入:        | 系统                   |                      |
| 油田                |                      |                      |

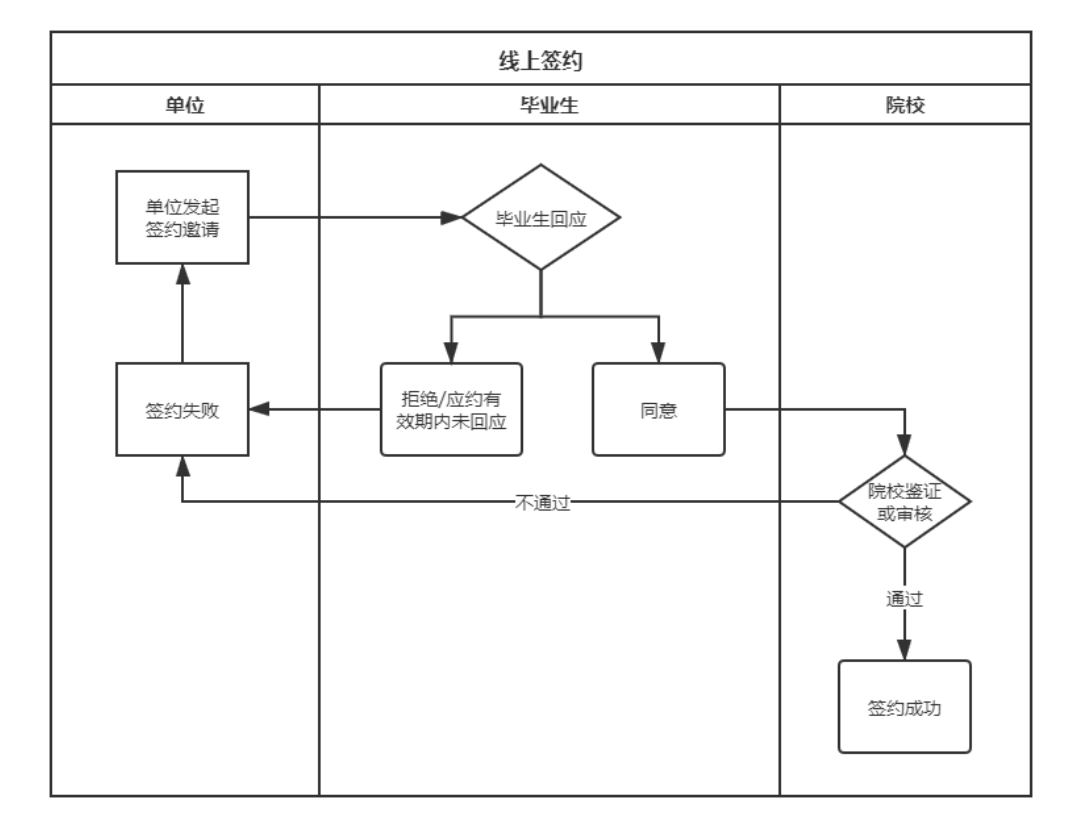

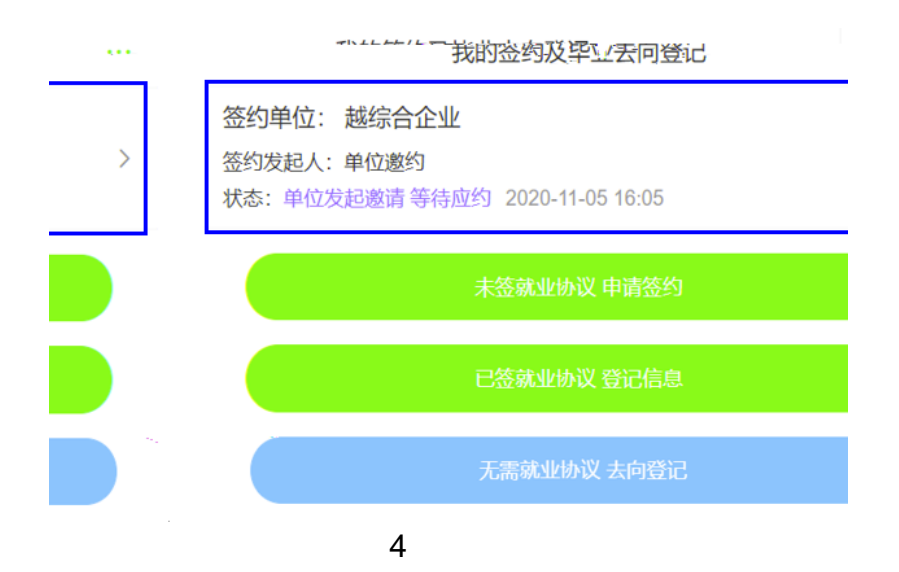

| <        | 我的签约                                                                                                    |  |
|----------|----------------------------------------------------------------------------------------------------|--|
| 签约信息     |                                                                                                    |  |
| 协议编号     |                                                                                                    |  |
| 签约类型     | 线上签约                                                                                                    |  |
| 签约状态     | 未生效                                                                                                    |  |
| 邀约时间     | 2020-11-05 16:05:24                                                                                             |  |
| 职位美别     | 工程技术人员                                                                                                    |  |
| 岗位名称     | 1                                                                                                    |  |
| 应约有效期    | 1天                                                                                                    |  |
| 应约截止时间   | 2020-11-07 00:00:00                                                                                             |  |
| 试用期      |                                                                                                    |  |
| 试用起薪     |                                                                                                    |  |
| 转正起源     |                                                                                                    |  |
| 违约金      |                                                                                                    |  |
| 报到地点     |                                                                                                    |  |
| 报到期限     |                                                                                                    |  |
| 实际工作地点   |                                                                                                    |  |
| 单位信息     |                                                                                                    |  |
| 单位名称     | 越综合企业                                                                                                    |  |
| 统一社会信用代码 |                                                                                                    |  |
| 单位性质     | 医疗卫生单位                                                                                                    |  |
| 单位行业     | 信息传输、软件和信息技术服务业                                                                                                 |  |
| 通讯地址     | Concernant of the second second second second second second second second second second second second second se |  |
| 详细地址     | 详细地址                                                                                                    |  |
| 单位联系人    | 1                                                                                                    |  |
| 联系人电话    |                                                                                                    |  |
| 联系人手机    |                                                                                                    |  |
| 100 mm   | 地志之前19月                                                                                                    |  |
|          | 单位是否解决户档 不接收                                                                                                    |  |
|          | 协议补充内容                                                                                                    |  |
|          | 学生信息                                                                                                    |  |
|          | 详细信息 > 賞也                                                                                                    |  |
|          |                                                                                                    |  |
|          |                                                                                                    |  |
| 绝        |                                                                                                    |  |
|          |                                                                                                    |  |

| <      |              | 我的签约         |         |
|--------|--------------|--------------|---------|
| 协议书预览  |              |              |         |
| 单位信息   |              |              |         |
| 单位名称   | 越综合          | 全正元          |         |
| 統一社会信用 | 用代码          |              |         |
| 单位性质   | 医疗工          | 2生单位         |         |
|        | 单位征让         | 信息传输、软件和值    | 言思技术服务业 |
|        | 通訊地址         |              |         |
|        | 详细地址         | 详细地址         |         |
|        | 单位联系人        | 1            |         |
|        | 联系人电话        |              |         |
|        | 联系人手机        |              |         |
|        | 田子 西洋 上 山豆白水 |              |         |
|        |              | 单位是否解决户栏 不接收 | ζ       |
|        |              | 协议补充内容       |         |
|        |              | 学生信息         |         |
| i      | 羊细信息 >       | 彭也           |         |
|        |              |              | 下载协议书   |
|        |              |              | 申请解约    |
|        | 6            |              |         |

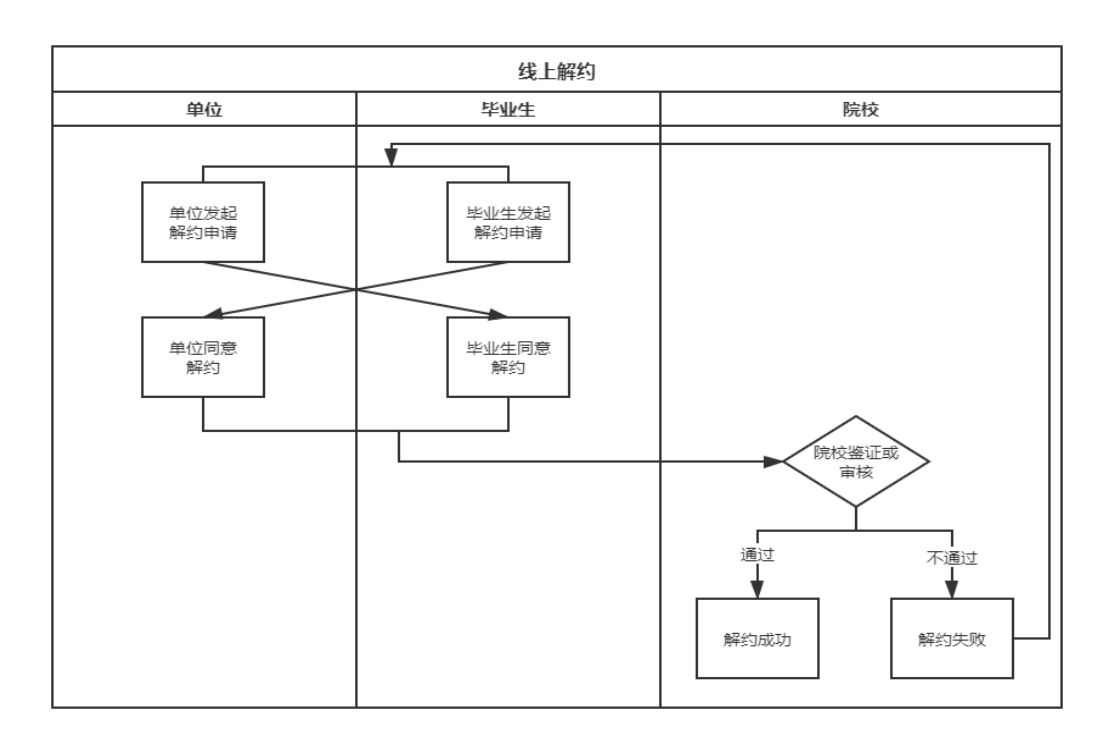

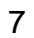

| <                    | 申请解约                                      |       |
|----------------------|-------------------------------------------|-------|
| 提示:解约应与所<br>再与其他单位进行 | 用人单位达成一致,并需经学校审核通过后正式生效,<br>亍网上签约或填写其他去向。 | 解约后可  |
| 解约申请人                |                                           | >     |
| 解约单位名称               | 越综合企业                                     |       |
| 协议编号                 |                                           |       |
| *解约原因                | 请选择                                       |       |
| 解约说明                 | 选填                                        |       |
|                      |                                           | 0/200 |
|                      | 提交                                        |       |
|                      | 取消                                        |       |
|                      | 8                                         |       |
| <                    | 我的签约                                      |       |
|                      | C                                         |       |
|                      | 单位发起解约 等待应约                               |       |
| 解约信息                 |                                           |       |
| 解约方                  | 单位                                        |       |
| 解约申请人                |                                           |       |
| 解约申请时间               | 2020-11-06 09:34:38                       |       |
| 解约说明                 | aaa                                       |       |

| <        | 我的签约            |      | •••• |
|----------|-----------------|------|------|
| 单位信息     |                 |      |      |
| 单位名称     | 越综合企业           |      |      |
| 统一社会信用代码 |                 |      |      |
| 单位性质     | 医疗卫生单位          |      |      |
| 单位行业     | 信息传输、软件和信息技术服务业 |      |      |
| 通讯地址     |                 |      |      |
| 详细地址     | 详细地址            |      |      |
| 单位联系人    | 1               |      |      |
| 联系人电话    |                 |      |      |
| 联系人手机    |                 |      |      |
| 联系人邮箱    |                 |      |      |
| 单位是否解决户档 | 不接收             |      |      |
| 协议补充内容   |                 |      |      |
| 学生信息     |                 |      |      |
| 彭也       |                 | 详细信息 | >    |
|          | 下载协议书           |      |      |
|          |                 |      |      |

10

\_

\_\_\_\_\_

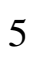

| <                      |                      | 申请签约             |                                     |        |
|------------------------|----------------------|------------------|-------------------------------------|--------|
| 提示:协议书生成后<br>效,无法与其他单位 | ī,需单位盖章、<br>这进行网上签约, | 学校审核后才<br>且一次只能生 | 能正式生效。协讨<br>成一份协议书。                 | 义书一旦生  |
| 单位信息                   |                      |                  |                                     |        |
| *单位名称                  | 点击搜索                 |                  |                                     |        |
| *统一社会信用代码              | 请填写                  |                  |                                     |        |
| *单位性质                  | 点击选择                 |                  |                                     |        |
| *单位行业                  | 点击选择                 |                  |                                     |        |
| * 通讯地址                 | 点击选择省市               | $\boxtimes$      |                                     |        |
|                        | 请填写详细的               | 通讯地址             |                                     |        |
| * 职位类别                 | 点击选择                 |                  |                                     |        |
| * 岗位名称                 | 请填写                  |                  |                                     |        |
| *单位联系人                 | 请填写                  |                  |                                     |        |
| 联系人电话                  | 选填                   |                  |                                     |        |
| *联系人手机                 | 请填写                  |                  |                                     |        |
| *联系人邮箱                 | 请填写                  |                  |                                     |        |
| 试用期                    | 选填,例如:               | 1个月              |                                     |        |
| 试用起薪                   | 选填,例如:               | 1000             |                                     | 元      |
| 转正起薪                   | 选填,例如:               | 3000             |                                     | 元      |
| 违约金                    | 选填,例如:               | 100              |                                     | 元      |
| 报到地点                   | 选填                   |                  |                                     |        |
| 报到期限                   | 选填                   |                  |                                     |        |
| 实际工作地点                 | 选填                   |                  |                                     |        |
| *单位是否解决户档              | <ul> <li></li></ul>  | 接收<br>单位接收       | <ul><li>托管单位接</li><li>不接收</li></ul> | 收      |
| 协议补充内容                 | 选填                   |                  |                                     |        |
|                        |                      |                  |                                     |        |
|                        |                      |                  |                                     | 0/1000 |
| 学生信息                   |                      |                  |                                     |        |
|                        |                      |                  |                                     | 详细信息 > |
|                        |                      | 暂存               |                                     |        |
|                        |                      |                  |                                     |        |
|                        |                      | 提交               |                                     |        |
|                        |                      | 取消               |                                     |        |
|                        |                      |                  |                                     |        |
|                        | 12                   |                  |                                     |        |

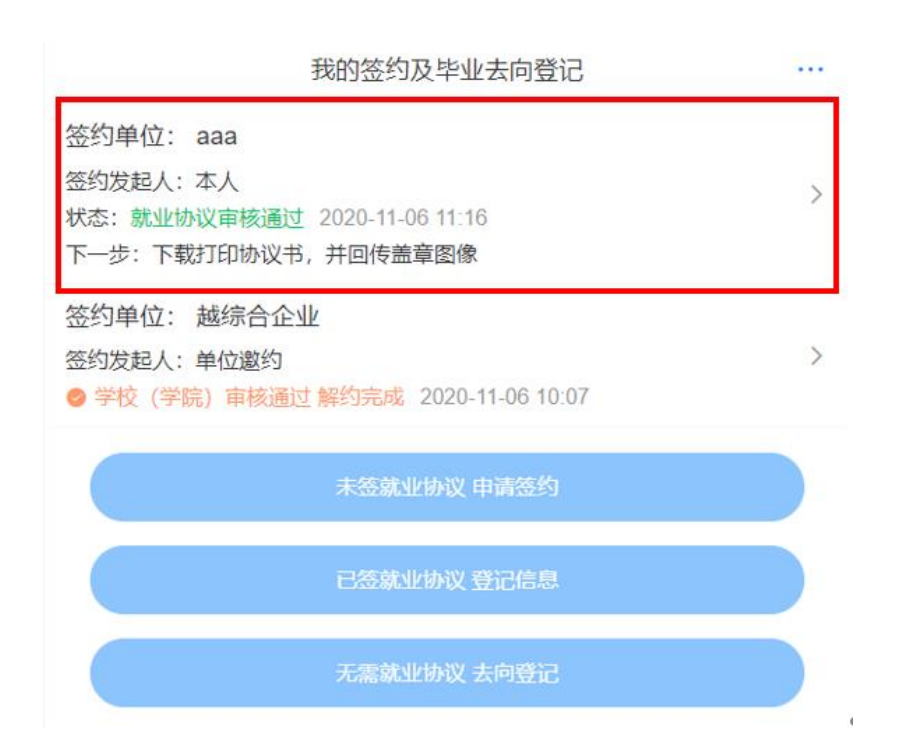

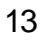

,

,

,

,

| <        | 我的签约             |      | •• |
|----------|------------------|------|----|
|          | $\bigcirc$       |      |    |
|          | 就业协议审核通过!        |      |    |
|          | 请用人单位盖章,并回传协议书图像 |      |    |
|          | 点击下载电子协议书        |      |    |
| 签约信息     |                  |      |    |
|          |                  | 详细信息 | >  |
| 单位信息     |                  |      |    |
| aaa      |                  | 详细信息 | >  |
| 学生信息     |                  |      |    |
|          |                  | 详细信息 | >  |
| 回传协议书: ( | 二选一)             |      |    |
|          | 本人回传协议书          |      |    |
|          | 用人单位协助回传协议书      |      |    |
| 注: 向用人单位 | 2发送协议链接,由单位协助回传。 |      |    |

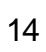

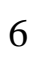

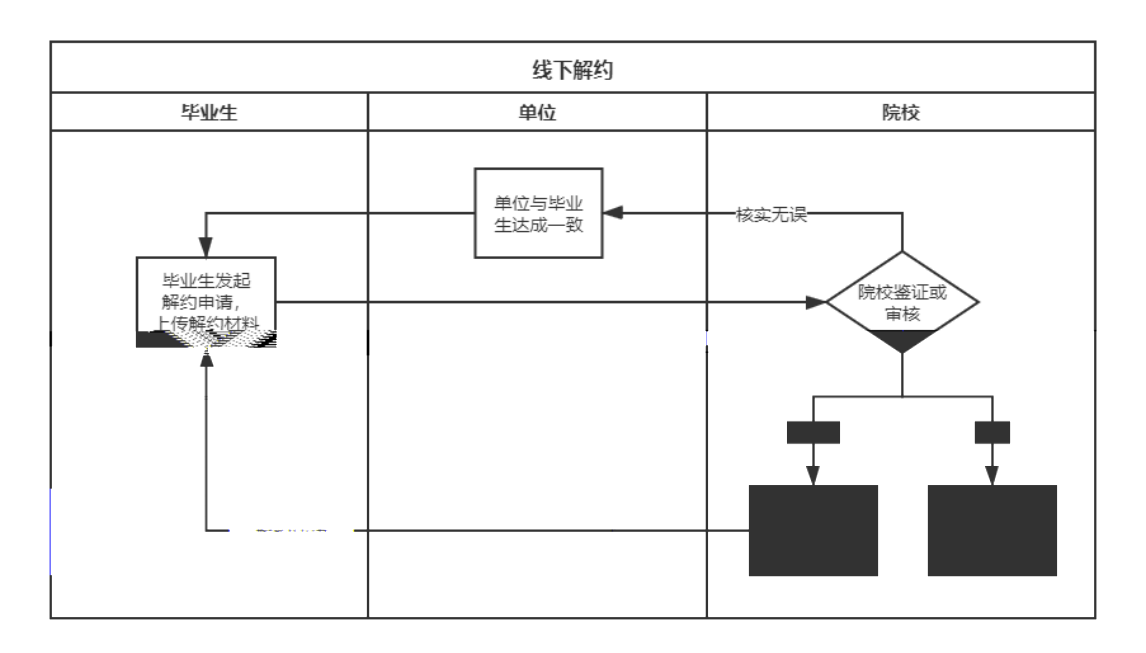

| <                                                        | 申请解约            |       |  |  |  |
|----------------------------------------------------------|-----------------|-------|--|--|--|
| 提示: 请选择解约                                                | 原因并上传单位盖章的解约函照片 |       |  |  |  |
| 解约应与用人单位达成一致,并需经学校审核通过后正式生效,解约后可再与其<br>他单位进行网上签约或填写其他去向。 |                 |       |  |  |  |
| 解约申请人                                                    |                 | >     |  |  |  |
| 解约单位名称                                                   | aaa             |       |  |  |  |
| 协议编号                                                     |                 |       |  |  |  |
| *解约原因                                                    | 请选择             |       |  |  |  |
| 解约说明                                                     | 选填              |       |  |  |  |
|                                                          |                 | 0/200 |  |  |  |
|                                                          |                 |       |  |  |  |
|                                                          |                 |       |  |  |  |
|                                                          |                 |       |  |  |  |
|                                                          |                 |       |  |  |  |
|                                                          |                 |       |  |  |  |
|                                                          |                 |       |  |  |  |

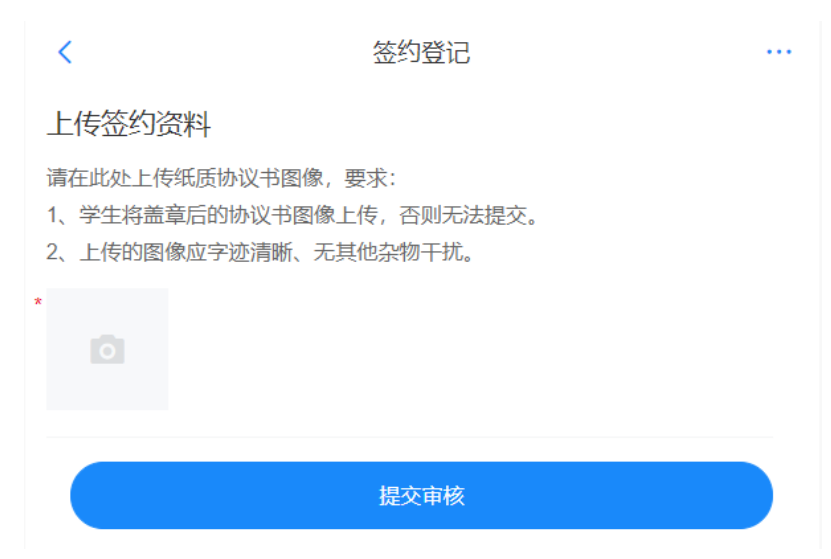

,

,